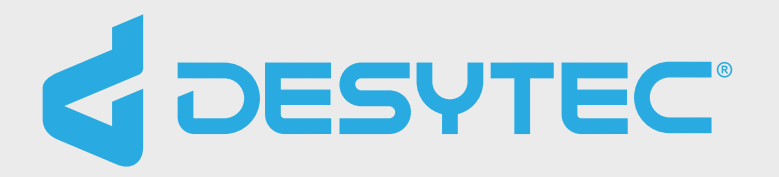

# Procedimiento Compra de Ticket de Alimentación

Sistema de **Gestión de Casinos WEB** Ante cualquier consulta, escríbenos a casino@sanmateo.cl

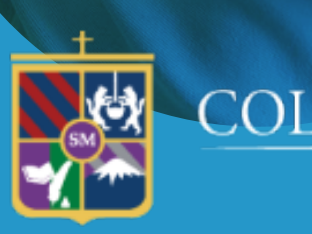

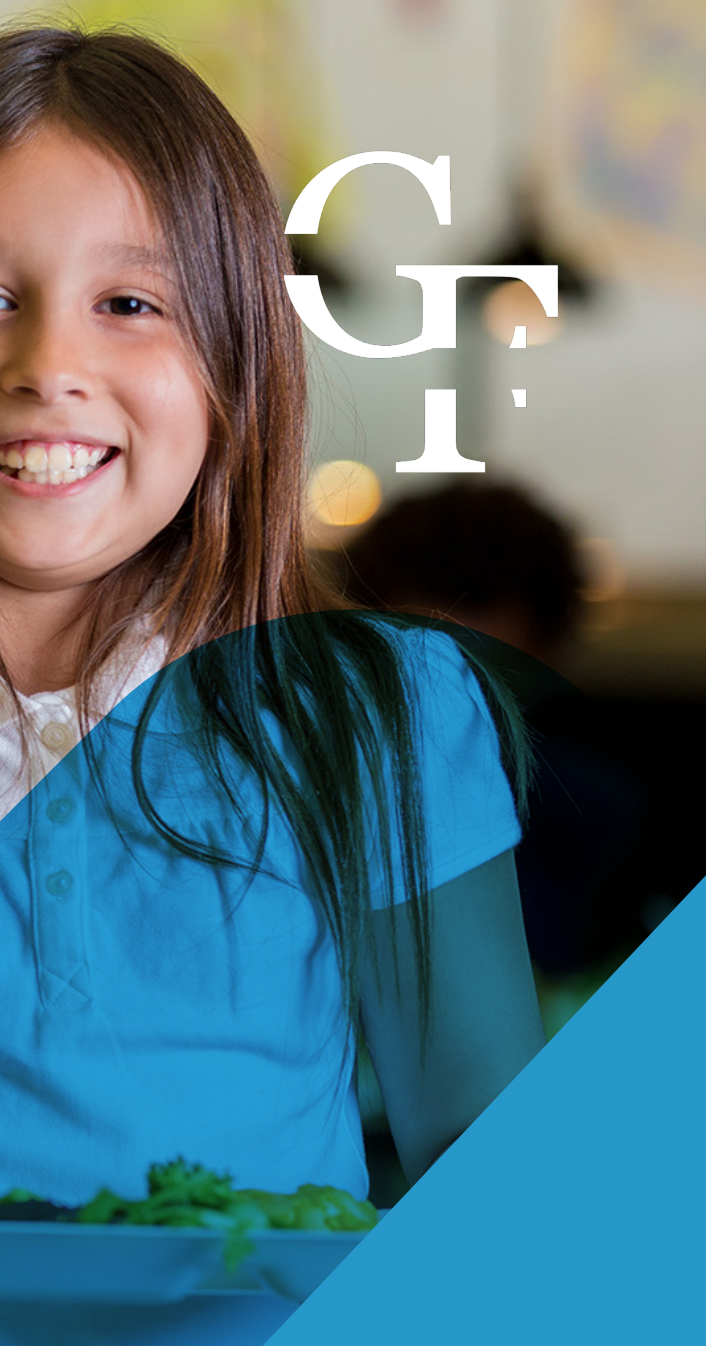

### COLEGIO SAN MATEO de la Compañía de Jesús

### ACCEDE A COMPRAR EN LÍNEA EN SÓLO 6 PASOS

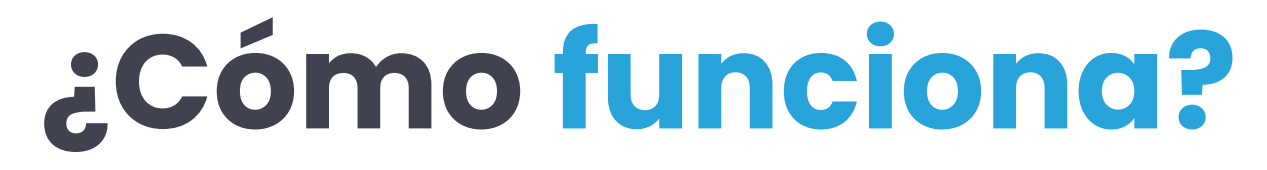

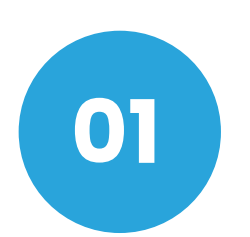

### **Ingrese al portal**

de la consecionaria o colegio asociado

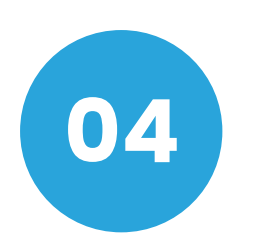

### Seleccione

los alumnos que desea comprar los ticket de alimentación

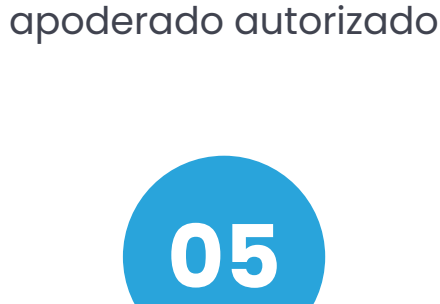

02

Ingrese el correo

electrónico del

### Escoja

la cantidad de tickets que deseas adquirir

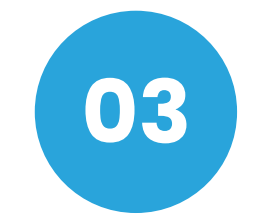

### Complete sus datos

personales y suscriba la información de tus hijos

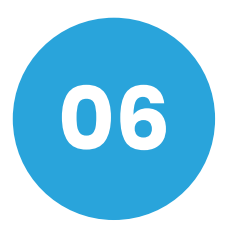

### Resumen

revise el resumen de los datos de la compra ingresada

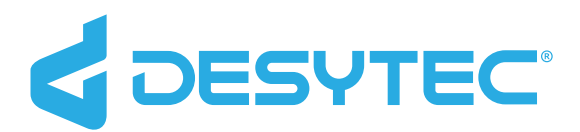

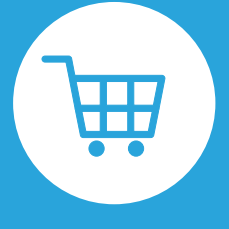

Luego, serás redirigido a la página de pago, donde podrás utilizar WebPay u otras opciones disponibles.

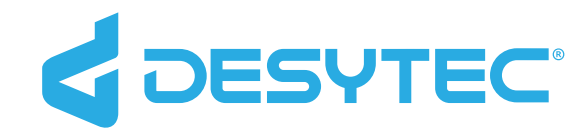

PASO 1: INGRESE AL PORTAL

# Selecciona **Cargar Monedero**

Para iniciar el proceso, debes ingresar al sitio del colegio o concesionario y web seleccionar el menú "Cargar Monedero".

G uncionamiento del casino escolar del Colegio San Mater s valores de los almuerzos para este año 2025 son: \$ 5,500,- de 6º básico a 4º Medio

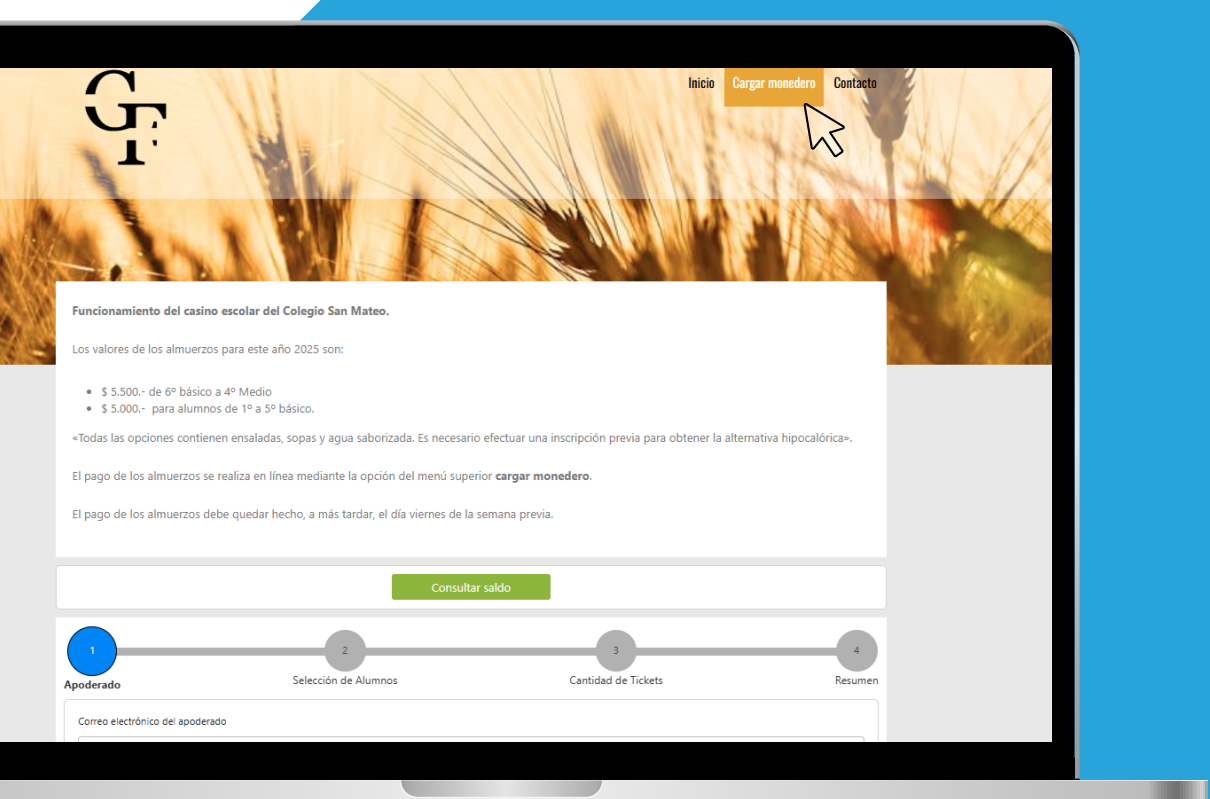

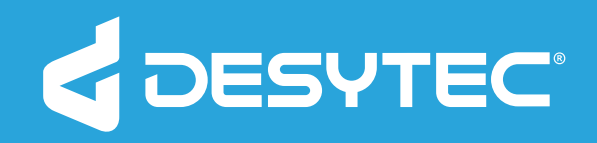

|                      | 2                                         | 2                   |         |
|----------------------|-------------------------------------------|---------------------|---------|
| Apoderado            | Selección de Alumnos                      | Cantidad de Tickets | Resumen |
|                      |                                           |                     |         |
| Correo electrónico   | o del apoderado                           |                     |         |
|                      |                                           |                     |         |
| Debes indicar el e-n | nail de la persona habilitada para compra | ar.                 |         |

PASO 2: INGRESE EL CORREO

### Del Apoderado Autorizado

Luego, debes ingresar un correo valido y autorizado por el establecimiento para continuar con el proceso de compra.

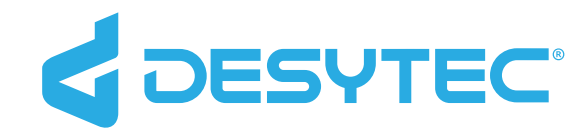

PASO 3: COMPLETE SUS DATOS

## Personales Y de sus hijos

Primero, suscriba los datos personales del apoderado. Una vez finalice, presione **"Almacenar"** para guardar.

Importante: debe seleccionar el colegio que corresponda.

### Registro de apoderado y alumnos Colegio: -- Colegio --E-mail: @gmail.com Nombre: Apellido: Celular: Almacenar

| • |  |
|---|--|
|   |  |
|   |  |
|   |  |
|   |  |
|   |  |

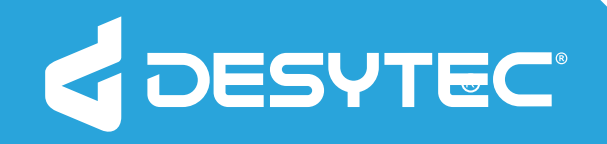

|     | Nombre   | Apellido | RUT          | Curso      |
|-----|----------|----------|--------------|------------|
| 1 🗑 | Antonia  | Coloma   | 21.608.184-6 | V Básico B |
| 2 🗑 | Catalina | Cruzat   | 16.456.025-2 | I Básico B |
| 00  |          |          |              | Curso 🔻    |
|     |          |          |              |            |
|     |          |          |              | Cerrar     |
|     |          |          |              |            |

#### PASO 3: COMPLETE SUS DATOS

## Personales Y de sus hijos

Luego, suscriba los datos de sus hijos. Para almacenar, debe seleccionar el **"ícono de visto bueno"**. Una vez finalice, presione **Cerrar**.

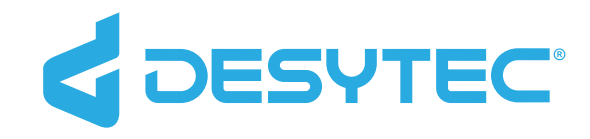

#### PASO 4: SELECCIONE A LOS ALUMNOS

# Que deseas Comprar ticket

El sistema permite seleccionar uno o varios alumnos para la compra de los ticket de alimentación.

Presione **"continuar" (ícono en verde)** para ir al siguiente paso.

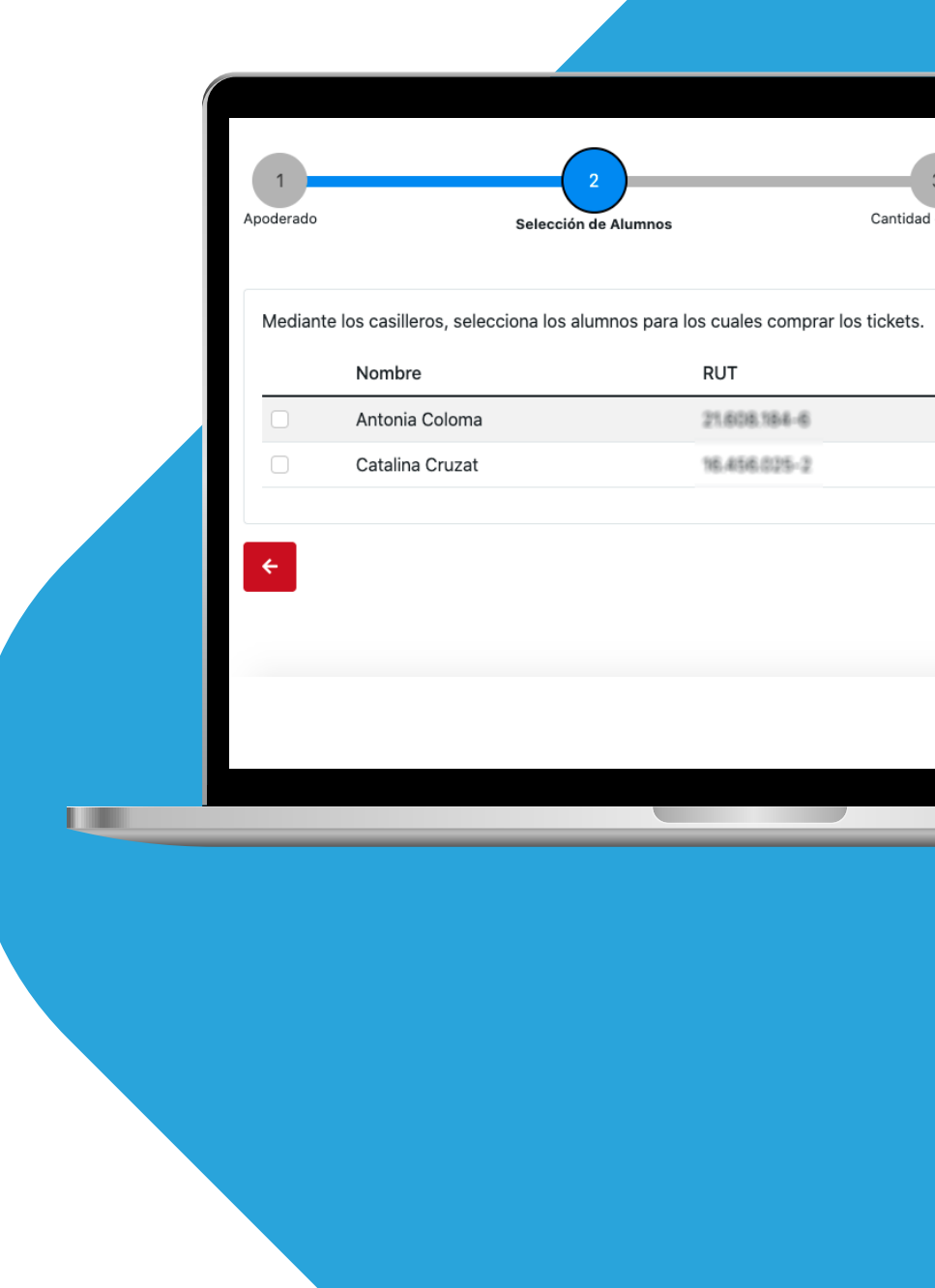

| 3<br>dad de Tickets | ŝ                     | 4<br>Resumen |  |
|---------------------|-----------------------|--------------|--|
| s.                  | Agregar alumnos Curso |              |  |
|                     | V Básico B            |              |  |
|                     | I Básico B            |              |  |
|                     |                       |              |  |
|                     |                       | →            |  |
|                     |                       |              |  |

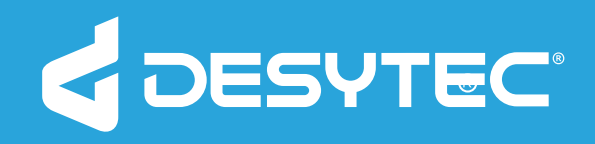

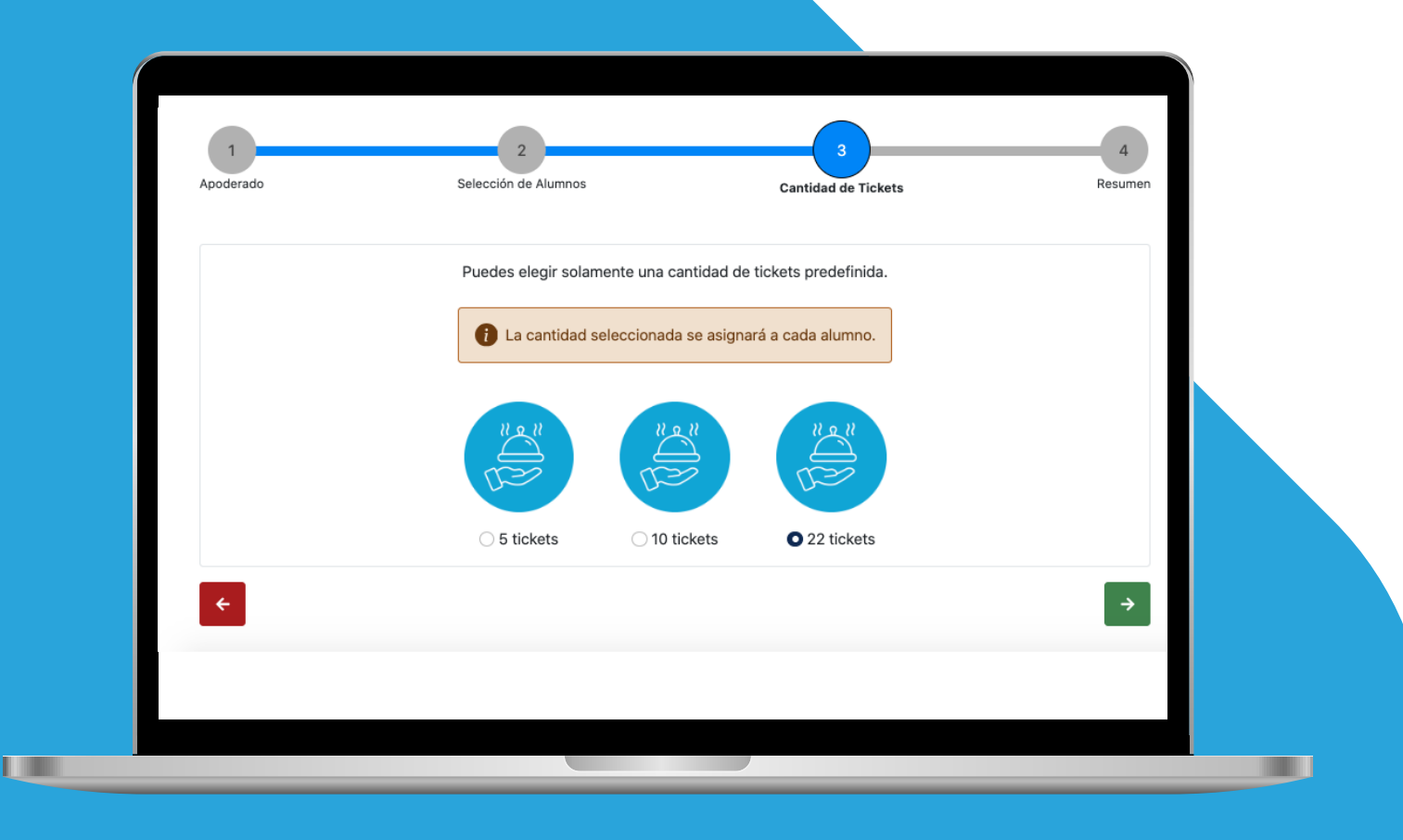

#### PASO 5: ESCOJA LA CANTIDAD DE

# **Ticket de** Alimentación

Escoge la cantidad de ticket que más se adecue a sus necesidades. En el caso de no utilizar un ticket en un día determinado, automáticamente se transferirá para su uso en otro día en el que se desee hacer uso de el.

Presione "continuar" (ícono en verde) para ir al siguiente paso.

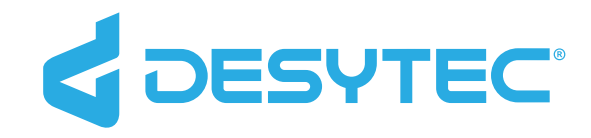

PASO 6: RESUMEN DE LA COMPRA

### Revisa El Resumen

Antes de finalizar la compra, revisa un resumen de los datos ingresados.

Presione **"continuar" (ícono en verde)** para proceder con el pago, a través de Webpay o Onepay.

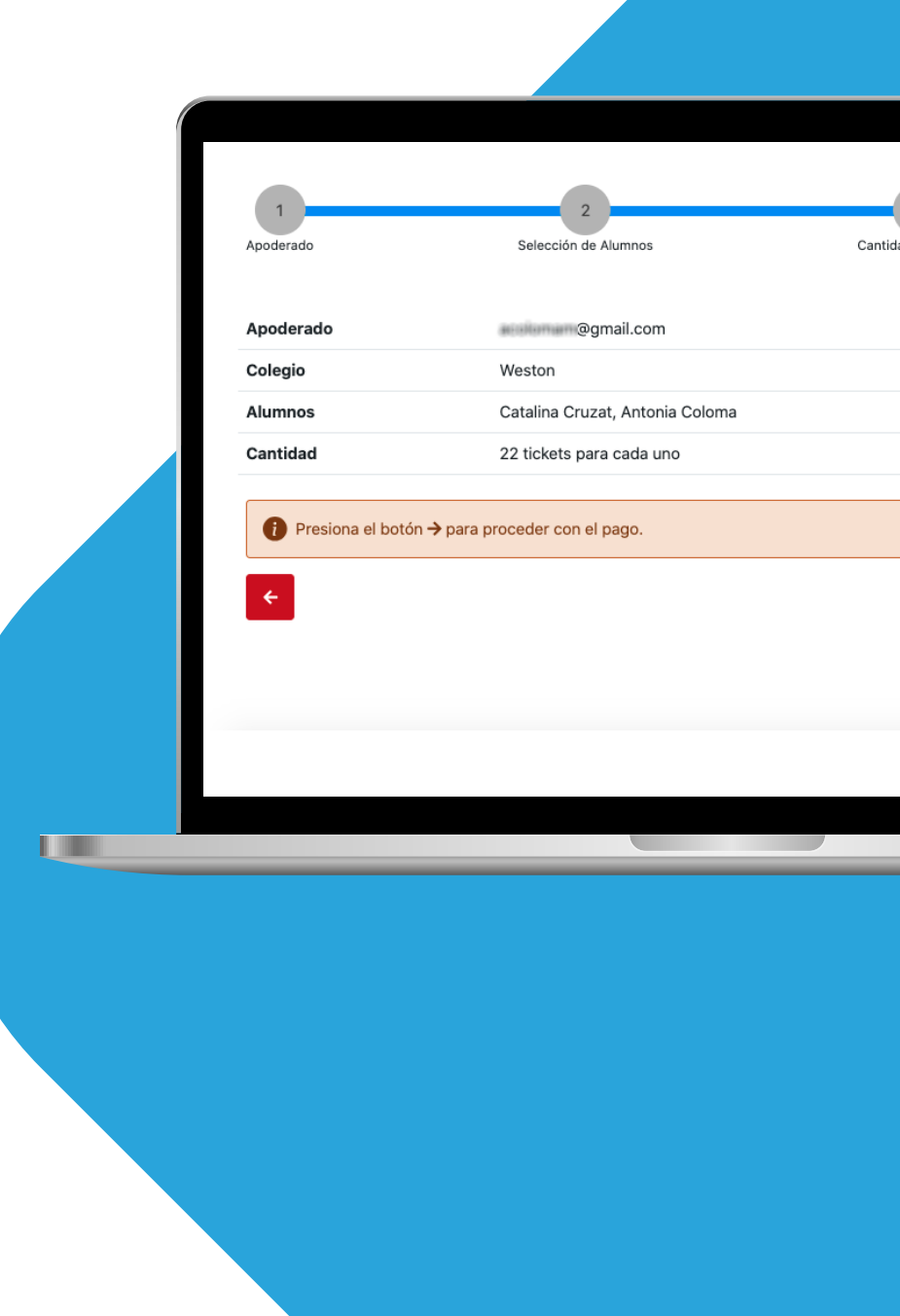

| 3<br>Jad de Tickets | 4<br>Resumen |  |
|---------------------|--------------|--|
|                     | →            |  |
|                     |              |  |

# **Muchas Gracias Por Preferirnos**

Sistema de Gestión de Casinos WEB Ante cualquier consulta, escríbenos a casino@sanmateo.cl

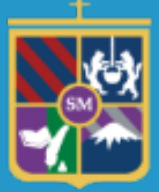

COLEGIO SAN MATEO de la Compañía de Jesús

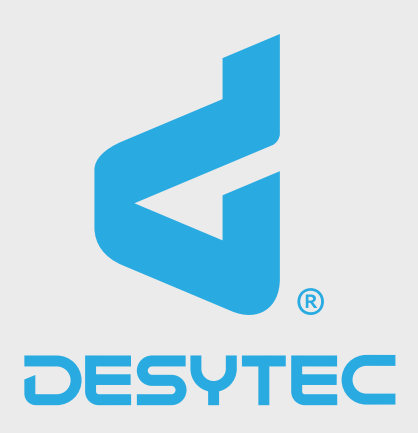